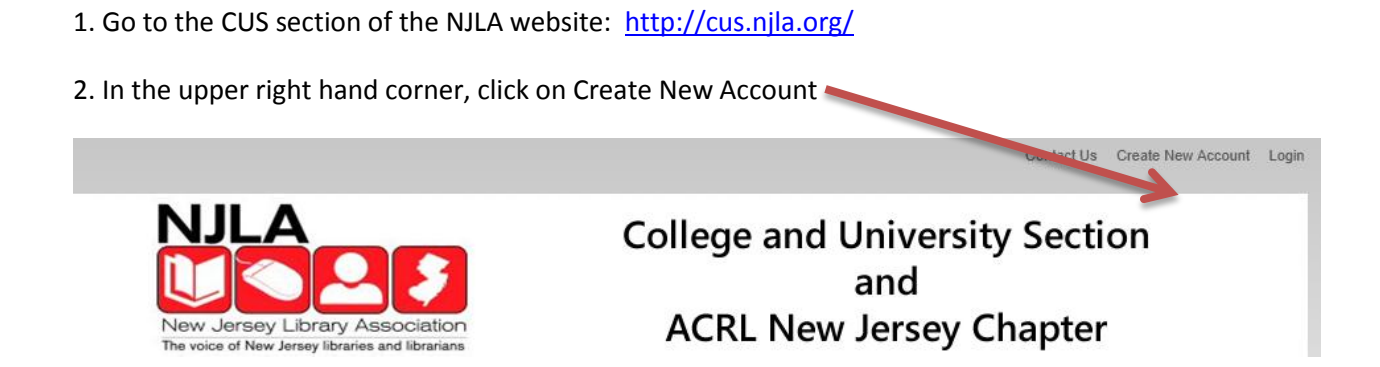

## 3. Some of the items are redundant. Complete the form and click submit to activate your account.

| Home » User account                                                                               |                                                                                      |                                                                  |                                  |                   |
|---------------------------------------------------------------------------------------------------|--------------------------------------------------------------------------------------|------------------------------------------------------------------|----------------------------------|-------------------|
| CREATE NEW ACCOUNT LOG IN REQUEST NEW PASSWORD Your username name can be your first and last name |                                                                                      |                                                                  |                                  |                   |
| User account                                                                                      |                                                                                      |                                                                  |                                  |                   |
| Account information                                                                               |                                                                                      |                                                                  |                                  |                   |
| Username: *                                                                                       |                                                                                      |                                                                  | Enter your prefer                | red email address |
| Spaces are allowed; punctuation                                                                   | is not allowed except for periods, hyph                                              | ens, and underscores.                                            |                                  |                   |
| E-mail address: *                                                                                 |                                                                                      |                                                                  |                                  |                   |
| A valid e-mail address. All e-mail<br>used if you wish to receive a new                           | is from the system will be sent to this ac<br>password or wish to receive certain ne | dress. The e-mail address is n<br>ws or notifications by e-mail. | not made public and will only be |                   |
| Event signup                                                                                      |                                                                                      |                                                                  |                                  |                   |
| You will be automatically signed                                                                  | d up once your account is created.                                                   |                                                                  |                                  |                   |
| C ACRL Webinar Embedded<br>Discussion - Tue, 04/30/2013 -                                         | Librarians: Integrating Information Li<br>1:00pm - 4:00pm                            | teracy Instruction at the Point                                  | t of Need with Panel             |                   |
| Name: *                                                                                           |                                                                                      | Enter your na                                                    | me.                              |                   |
| Professional Information                                                                          |                                                                                      | Ent                                                              | ter the name of your lib         | rary and school   |
| Organization: *                                                                                   |                                                                                      |                                                                  |                                  |                   |
| What organization are you affiliated with? ex: Rutgers University                                 |                                                                                      |                                                                  |                                  |                   |
|                                                                                                   |                                                                                      | Enter the name of your library and school again since            |                                  |                   |
| Professional Organization:                                                                        |                                                                                      | this will appear on the roster                                   |                                  |                   |
| Position: *                                                                                       |                                                                                      | Enter your title                                                 | 7                                |                   |
| Committee:<br>Nominations Committee                                                               | <b>^</b>                                                                             |                                                                  |                                  |                   |
| Research Committee                                                                                |                                                                                      |                                                                  |                                  |                   |
| Chair or Co-Chair: *                                                                              |                                                                                      | Select Oser Edu                                                  | cation committee                 |                   |
| C Yes                                                                                             |                                                                                      |                                                                  |                                  |                   |
| C No                                                                                              | Select no. Complete th                                                               | e                                                                |                                  |                   |
|                                                                                                   | captona form and click new account                                                   | create                                                           |                                  |                   |
|                                                                                                   |                                                                                      |                                                                  |                                  |                   |